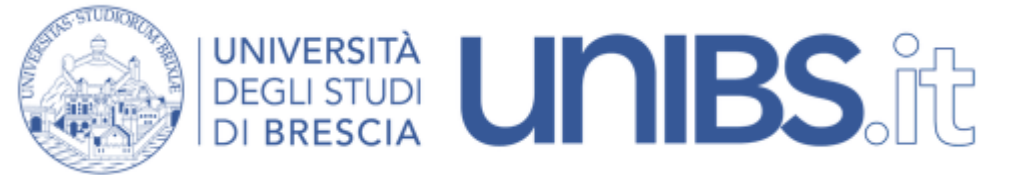

Installazione Certificato: impostazioni per Android

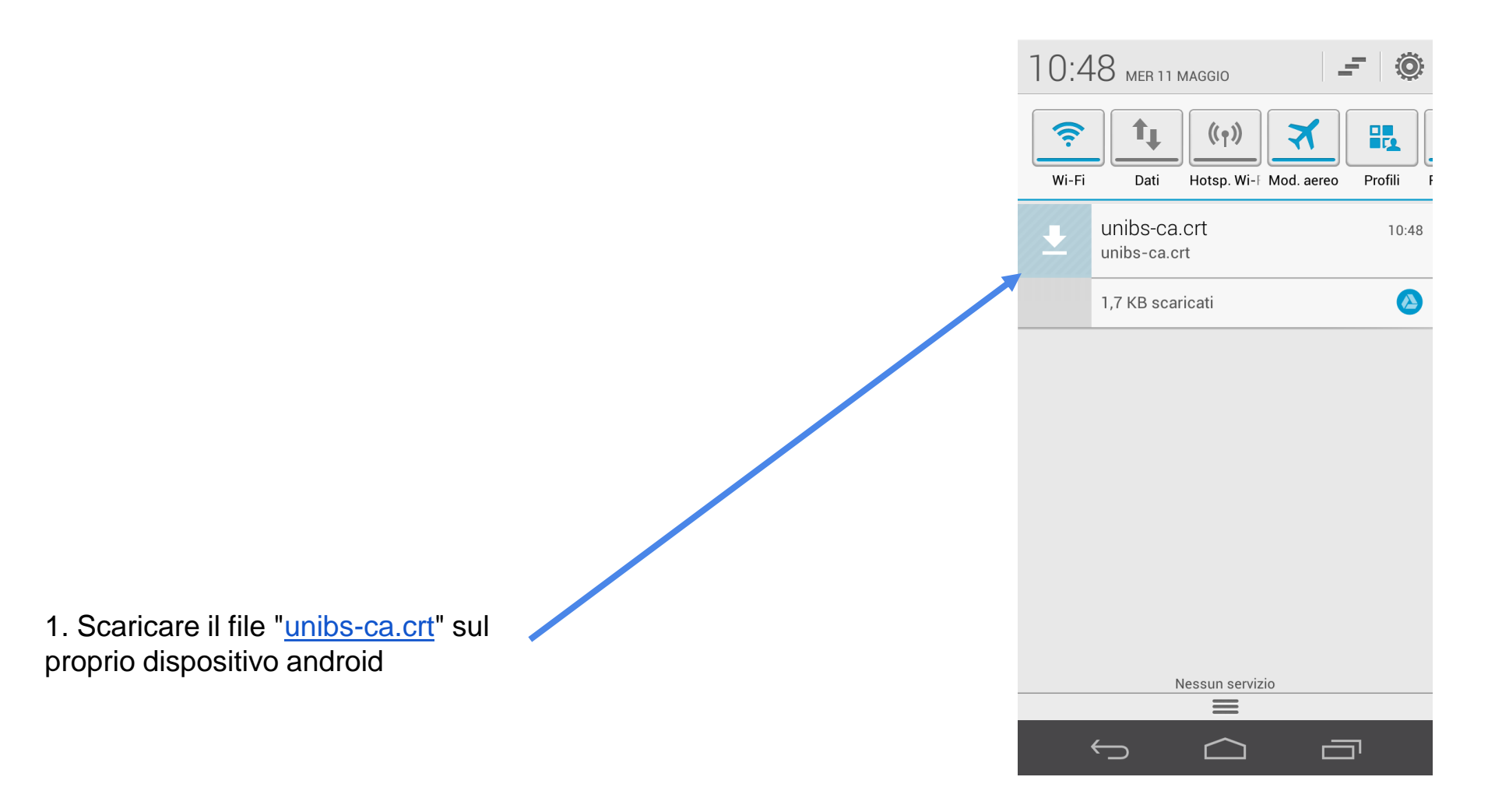

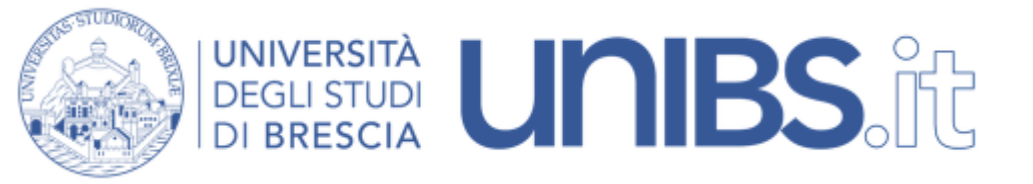

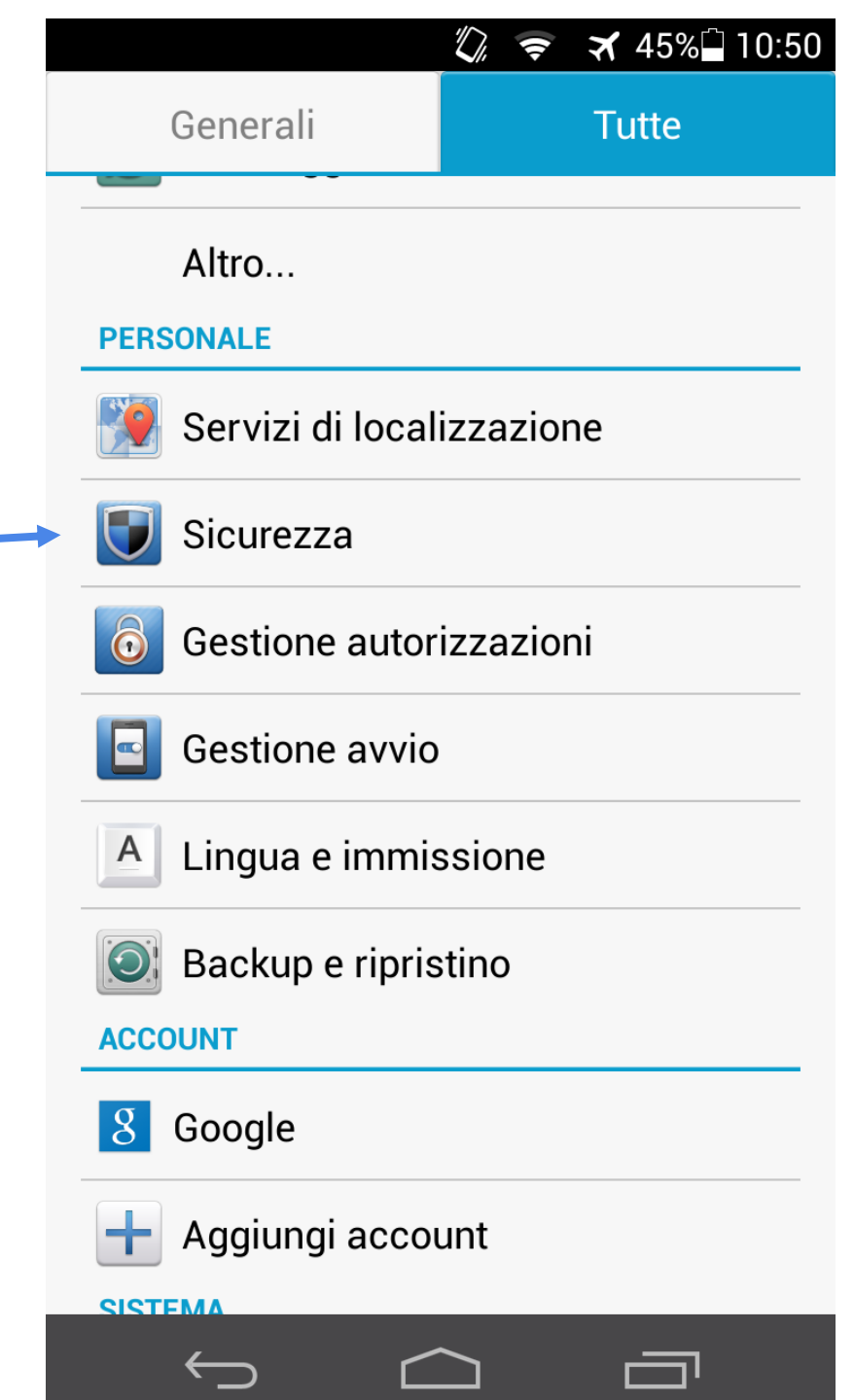

2. Selezionare la voce "Sicurezza" dalle "Impostazioni" di Android

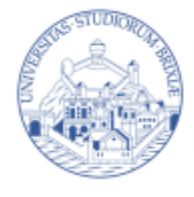

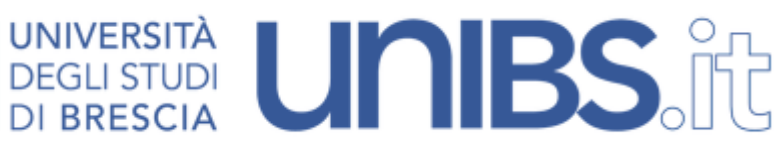

3. Cliccare, come nella figura, su "Installa da scheda SD"

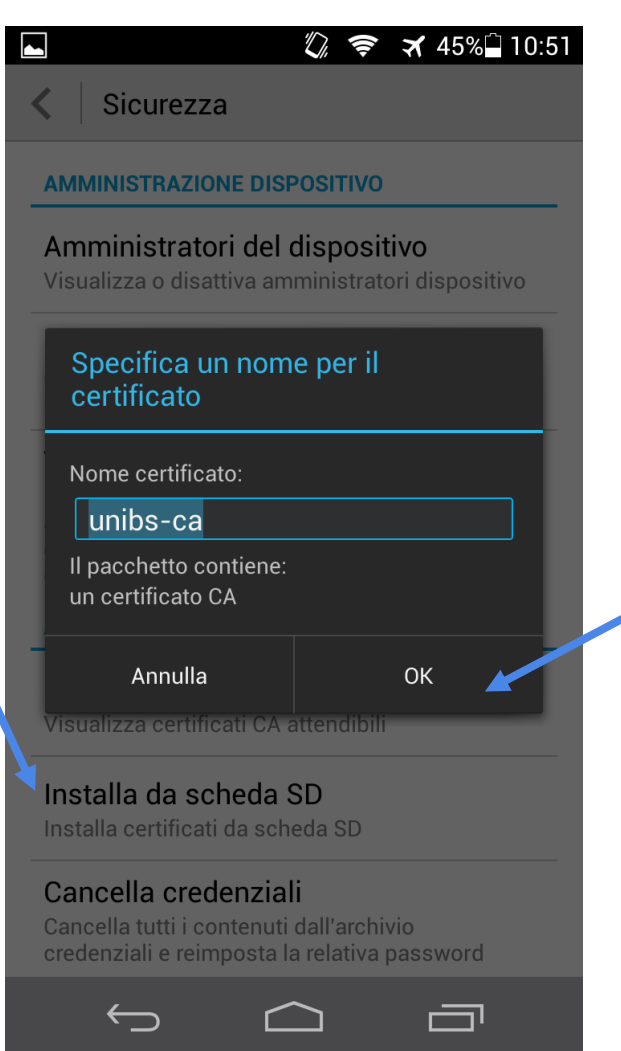

4. Comparirà un finestra di dialogo con indicato il nome del certificato. Cliccare su "OK"

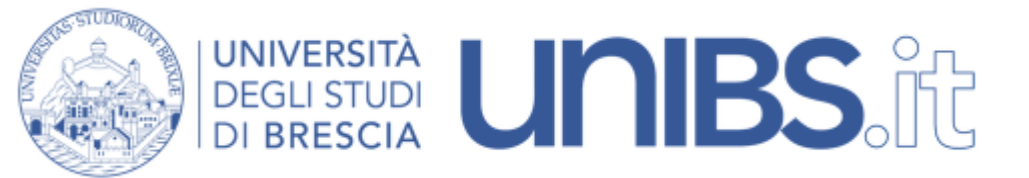

5. Comparirà l'indicazione che confermerà l'installazione del certificato.

Sicurezza

#### **AMMINISTRAZIONE DISPOSITIVO**

### Amministratori del dispositivo

Visualizza o disattiva amministratori dispositivo

# Origini sconosciute

Consenti l'installazione di applicazioni non presenti in Market

### Verifica applicazioni

Non consentire l'installazione di applicazioni che potrebbero essere dannose, oppure avvisa prima dell'installazione

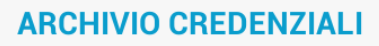

#### Credenziali attendibili

Visualizza certificati CA attendibili

#### Instalia da scheda SD

Installa cert

unibs-ca è installato.

## Cancella credenziali

Cancella tutti i contenuti dall'archivio credenziali e reimposta la relativa password

 $\leftarrow$ 

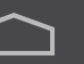

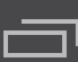

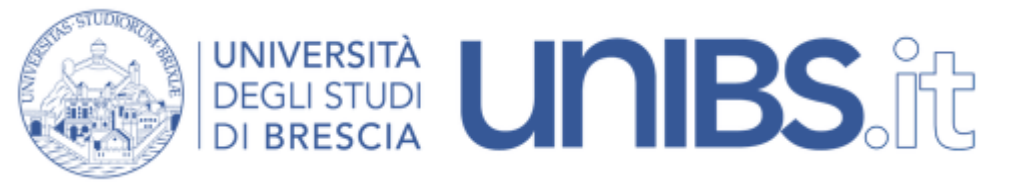

★ 45% 🗋 10:52 1 Generali Tutte **WIRELESS E RETI** Modalità aereo 1 Wi-Fi ? Bluetooth 0 (1) Reti mobili Altro... **DISPOSITIVO** Audio -(·) Display Memoria Batteria Gest alim

6. Selezionare la voce "Wi-Fi" dalle impostazioni di android

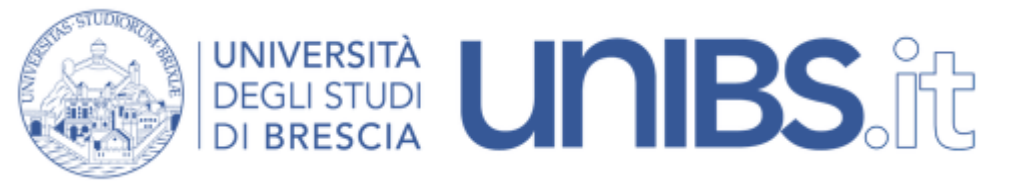

7. Esercitare una pressione prolungata su una tra le reti "Ateneo" - "Studenti" -"Eduroam" presenti e selezionare "Modifica rete"

|   |                                                                                                    | (()-     | ★ 45% | 10:5 |
|---|----------------------------------------------------------------------------------------------------|----------|-------|------|
| 4 | < 🛛 Wi-Fi                                                                                                    |          |       |      |
|   | <b>Studenti</b><br>Connessa                                                                                                    |          |       | 2    |
|   | <b>Ateneo</b><br>Salvata, protetta con 802.1x                                                                                                    |          | I.    | 2    |
|   | Ateneo                                                                                                    |          |       |      |
|   | Connetti alla rete                                                                                                    |          |       |      |
|   | Elimina rete                                                                                                    |          |       |      |
|   | Modifica rete                                                                                                    |          |       |      |
|   | COLONNINA<br>Protetta con WPA/WPA2                                                                                                    |          |       |      |
|   | <b>treviri</b><br>Fuori portata                                                                                                    |          |       |      |
|   | <b>()</b> +                                                                                                    | <b>↓</b> |       | i    |
|   | $\bigcirc \qquad \bigcirc \qquad \bigcirc \qquad \bigcirc \qquad \bigcirc \qquad \bigcirc \qquad \bigcirc \qquad \bigcirc \qquad \bigcirc \qquad \bigcirc \qquad$ |          | ā     |      |

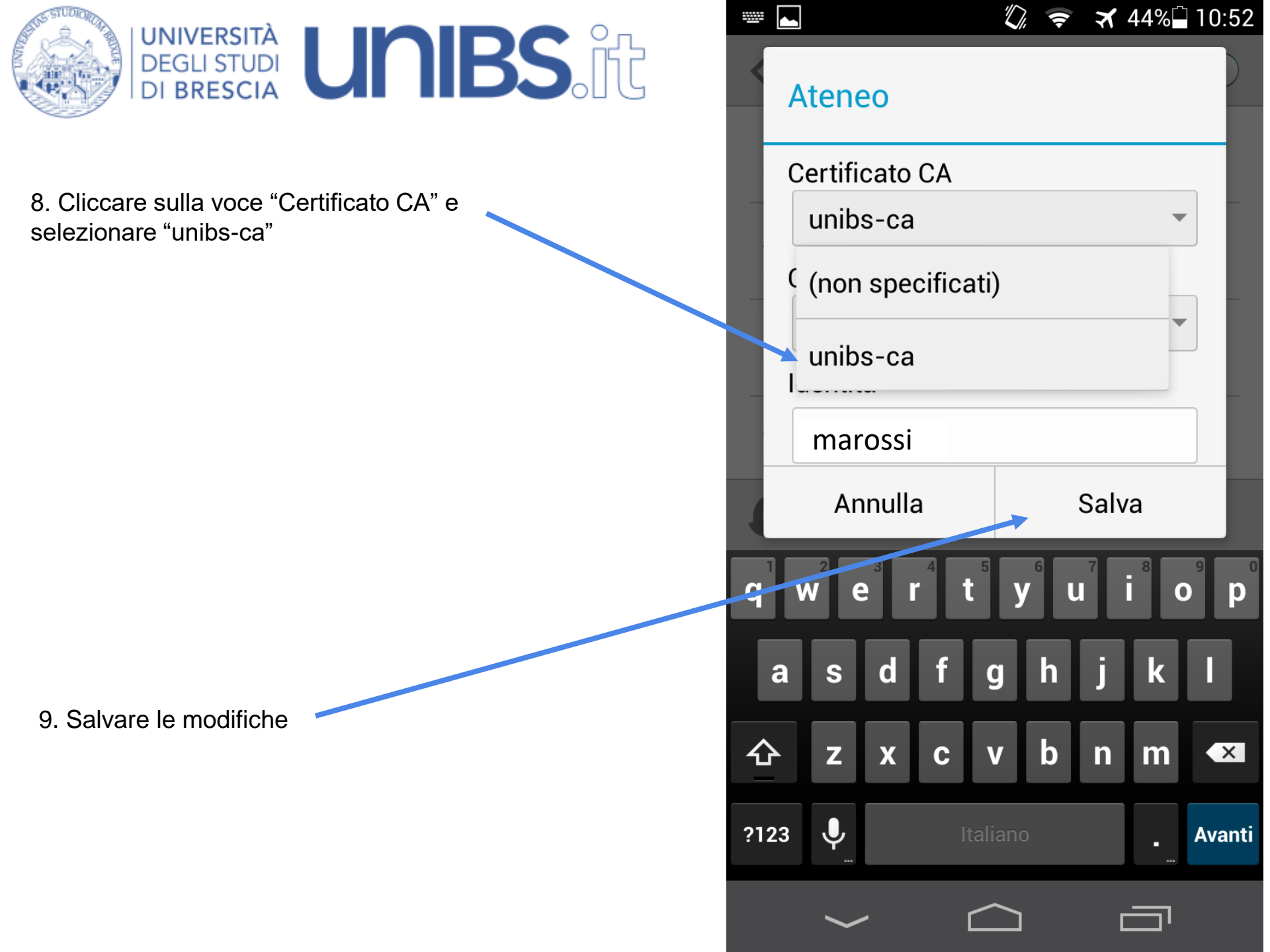

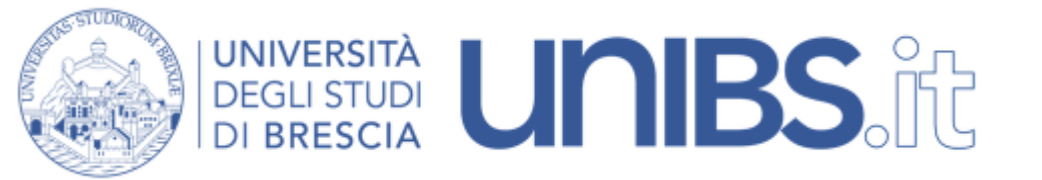

10. Connettersi alla rete

|  |                                                                                                    | 🔶 🛪 44%       | 10:53 |
|--|----------------------------------------------------------------------------------------------------|---------------|-------|
|  | < 🛛 Wi-Fi                                                                                                    |               |       |
|  | <b>Ateneo</b><br>Connessa                                                                                                    | •             |       |
|  | <b>Studenti</b><br>Salvata, protetta con 802.1x                                                                                                    | 4             |       |
|  | <b>eduroam</b><br>Protetta con 802.1x                                                                                                    | 4             |       |
|  | Ospiti                                                                                                    | •             | (1:   |
|  | <b>treviri</b><br>Fuori portata                                                                                                    |               |       |
|  | <b>uaarm</b><br>Fuori portata                                                                                                    |               |       |
|  | <b>USR9110</b><br>Fuori portata                                                                                                    |               |       |
|  | <b>()</b> +                                                                                                    | <b>₹(</b> ?:- | ÷     |
|  | $\bigcirc \qquad \bigcirc \qquad \bigcirc \qquad \bigcirc \qquad \bigcirc \qquad \bigcirc \qquad \bigcirc \qquad \bigcirc \qquad \bigcirc \qquad \bigcirc \qquad$ |               |       |